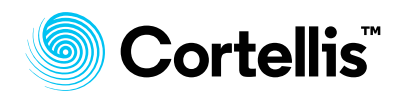

檢索技巧

## 如何查詢近1年的併購交易?

## Cortellis Deals Intelligence™ 應用案例

1. 在首頁,點擊①處 Advanced search 進入高級檢索

| Sortellis <sup>®</sup> |        |                              |         | Explore 👻   |
|------------------------|--------|------------------------------|---------|-------------|
|                        | All –  | Search Cortellis             | Index Q | Full Text Q |
| 1                      | Advanc | ed search   Structure search |         |             |

2. 點擊②處進入 Deals 高級檢索,點擊③處下拉選單選擇 Deal Start Date,選擇 日期 2019 年 1 月 1 日至 2019 年 12 月 31 日,並且④處下拉選單選擇 Deal type,點擊⑤處的層級樹圖標, 來打開彈出視窗(下面一張圖),點擊⑥處索 引標籤 Company-M&A (in whole or part),在⑦處確認已選中,點擊⑧處 Apply 按鈕便回到高級檢索頁面。點擊⑨處 search 按鈕則可獲得交易列表。

| eal Start Date (BETWEEN 0) |                                                |       |
|----------------------------|------------------------------------------------|-------|
| Agreement Type ( <u>C</u>  | mpany - M&A (in whole or part) )               |       |
| Drugs Pater                | ts Literature Clinical Trials Regulatory Deals |       |
| Deal Start Date            | v 01-lan-2019 31-Dec-2019                      |       |
|                            |                                                |       |
| Deal Type                  |                                                |       |
| Deal Transaction Typ       | 0                                              | T=    |
| Deal Asset Type 😡          |                                                | ΤΞ    |
| Agreement Type             | Company - M&A (in whole or part)               | x 🗐 🐻 |
| Link Transaction type      | to Agreement type 📦 🔲                          |       |
|                            |                                                |       |
|                            |                                                |       |

## ADVANCED SEARCH - DEAL TYPE (AGREEMENT TYPE)

Select from those listed below

|                                                                                                    |                  | - marica   |
|----------------------------------------------------------------------------------------------------|------------------|------------|
| Company - Joint Venture Company - M&A (in whole or part) Drug - Asset Divestment Drug - Authorized Generic Drug - Commercialization License Drug - CRADA Drug - Development Services Drug - Development/Commercialization License Drug - Discovery/Design Drug - Discovery/Design Drug - Early Research/Development Drug - Funding Drug - Screening/Evaluation Patent - Asset Divestment Patent - Litigation Settlement Patent - Non-Exclusive Rights Patent - Non-Exclusive Rights Technology - Asset Divestment |                  | *          |
| Selected terms                                                                                                    |                  | 1 of 200   |
| Company - M&A (in whole or part) 🗷 🕜                                                                                                    |                  |            |
|                                                                                                    | Cancel Clear All | 8<br>Apply |
|                                                                                                    |                  |            |

×

## 科睿唯安 台灣辦公室

台北市信義區松智路 1 號 11 樓 產品客服專線:0080-149-1138 產品客服 email:<u>ts.support.asia@clarivate.com</u>

clarivate.com.tw clarivate.com/cortellis

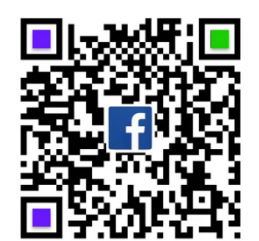

掃描 QR code 瞭解更多